## Vejledning i at sende krypterede e-mails til Amgros

ESPD dokumentation indeholdende personfølsomme data skal sendes krypteret til e-mailadressen espd@amgros.dk.

Når du står på forsiden af Amgros' Leverandør- og Udbudsportal, klikker du på menuen "Udbud og Bagatelkøb".

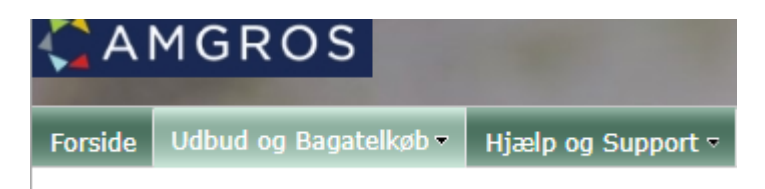

Nederst I sektionen "ESPD og ESPD dokumentation" klikker du på linket til Amgros' offentlige certifikat og downloader certifikatet til dit skrivebord eller en anden kendt lokation på din pc.

## ESPD og ESPD dokumentation

Inden tildeling af en rammeaftale eller kontrakt skal tilbudsgivere have leveret ESPD og ESPD dokumentation, der viser, at de ikke er omfattet af de obligatoriske udelukkelsesgrunde (§135, stk.1 og 3 i udbudsloven) - se vejledning i det fælles europæiske udbudsdokument (ESPD) og dokumentation for udelukkelsesgrunde klik her

Det fremgår af websiden https://ec.europa.eu/tools/ecertis/search, hvilken dokumentation der skal fremsendes.

Nedenstående tro- og loveerklæring om strafbare forhold på **virksomhedsniveau** kan anvendes af udenlandske tilbudsgivere, hvis tilbudsgiver ikke ved uddrag fra register eller ved certifikat fuldt ud kan dokumentere, at virksomheden ikke er omfattet af udelukkelsesgrunde om strafbare eller økonomiske forhold. Dette gælder også, hvis der ikke anvendes erklæringer under ed i det pågældende land. Erklæringen skal afgives for en kompetent retslig eller administrativ myndighed, for en notar eller for en kompetent faglig organisation.

📩 Solemn declaration concerning grounds for exclusion - Company

Solemn declaration concerning grounds for exclusion - Company

Nedenstående tro- og loveerklæring om strafbare forhold kan anvendes af **fysiske personer**, hvis tilbudsgiver ikke ved uddrag fra register m.v. fuldt ud kan dokumentere, om den pågældende person er omfattet af udelukkelsesgrunde om strafbare forhold. Dette gælder også, hvis der ikke anvendes erklæringer under ed i det pågældende land. Erklæringen skal afgives for en kompetent retslig eller administrativ myndighed, for en notar eller for en kompetent faglig organisation.

🔂 <u>Solemn declaration concerning grounds for exclusion - Person</u>

Solemn declaration concerning grounds for exclusion - Person

## Amgros' offentlige certifikat

I forbindelse med indsendelse af ESPD dokumentation indeholdende personfølsomme oplysninger til postkassen espd@amgros.dk skal e-mailen krypteres.

Har du brug for Amgros' offentlige certifikat, finder du det på dette link

Vær opmærksom på, at certifikatet er indeholdt i en Zip fil.

Klik på dropdown menuen og "Vis i mappe".

| ESPD_Off_Certifikatzip        | ~ |
|-------------------------------|---|
|                               |   |
| Åbn                           |   |
| Åbn altid filer af denne type |   |
| Vis i mappe                   |   |
| Annuller                      |   |

Åbn Zip filen for at få adgang til certifikatet.

| Navn                | Status | Ændringsdato     | Туре                  |
|---------------------|--------|------------------|-----------------------|
| ∨ I dag (1)         |        |                  |                       |
| ESPD_Off_Certifikat | Ø      | 07-07-2020 13:58 | ZIP-komprimeret mappe |
| ^                   | 1      |                  |                       |

| Navn                  | Туре                 |
|-----------------------|----------------------|
| 🔄 ESPD_Off_Certifikat | Sikkerhedscertifikat |

Træk certifikatet til dit skrivebord eller en anden kendt lokation.

Åbn Outlook, og opret en ny kontakt for ESPD postkassen, espd@amgros.dk.

| Filer   | Hjerr  | n Send/m     |
|---------|--------|--------------|
| RΞ      | 202    | 89           |
| Ny      | Ny     | Ny kontakt-  |
| kontakt | gruppe | persongruppe |
| 2       |        | Ny           |

| Fulde navn | ESPD Postkasse                  |
|------------|---------------------------------|
| Firma      |                                 |
| Stilling   |                                 |
| Gem som    | Postkasse, ESPD 💌               |
| Internet   |                                 |
| Amail 🔻    | ○ <u>espd@amgros.dk</u>         |
| Vis som    | ESPD Postkasse (espd@amgros.dk) |

Klik på "Certifikater" inde på din nyoprettede kontakt.

| Filer Kontakt                       | Indsæt F          | ormatér te     | ekst Gennem                                   | ise Hjælp                                      | Q             |
|-------------------------------------|-------------------|----------------|-----------------------------------------------|------------------------------------------------|---------------|
| Gem Slet Gem, og<br>og luk opret ny | Q=<br>Videresend  | QΞ<br>Generelt | ⊡ Detaljer<br>♀ Certifikater<br>➡ Alle felter | Mail Møde                                      | Mere          |
| Handlinger                          |                   |                | Vis                                           | Kommuniker                                     | r             |
| Fulde navn                          | ESPD Postkass     | 2              | Certifikater                                  |                                                |               |
| Firma                               |                   |                | Vis siden Certifik<br>du kan gemme            | kater for kontakten,<br>digitale id'er, der bi | hvor<br>ruges |
| Stilling                            |                   |                | til at sende krypt                            | teret post til denne                           | -             |
| Gem som                             | Postkasse, ESP    | D              | kontakt.                                      |                                                |               |
| Internet                            |                   |                |                                               |                                                |               |
| 🛛 Mail 🔻                            | ○ <u>espd@amg</u> | ros.dk         |                                               |                                                |               |
| Vis som                             | ESPD Postkass     | e (espd@am     | ngros.dk)                                     |                                                | Madaa         |

Klik på "Importér…".

| 89                                               | ຽ ↑                                                                                                    | ¥ =      | ESPD P   | ostkasse   | - Kon | itakt  | Ē     |      | ×              |
|--------------------------------------------------|----------------------------------------------------------------------------------------------------|----------|----------|------------|-------|--------|-------|------|----------------|
| Filer K                                          | ontakt                                                                                                    | Indsæt   | Formatér | tekst      | Gen   | nnemse | Hjælp | Q    | Fortæl mig     |
| ×                                                |                                                                                                    | Ľρ       | R        | R          |       | P      | Q     |      |                |
| Handlinger                                       | Vis                                                                                                    | Kommunik | er Navne | Indstillin | iger  | Mærker | Zoom  |      |                |
| Ť                                                | Ĩ                                                                                                    | Ť        |          | , i i      |       | Ť      | Zoom  |      | ^              |
| Outlook brug<br>Du kan få et o<br>at importere e | Outlook bruger et af disse certifikater til at sende krypterede mails til denne kontakt.<br>Du kan få et certifikat ved at modtage en digitalt signeret mail fra denne kontakt eller ved<br>at importere en certifikatfil for denne kontakt. |          |          |            |       |        |       |      |                |
| Certifikater (d                                  | igitale id'e                                                                                                    | er)      |          |            |       |        |       |      |                |
|                                                  |                                                                                                    |          |          |            |       |        |       | Eg   | genskaber      |
|                                                  |                                                                                                    |          |          |            |       |        |       | Beny | t som standard |
|                                                  |                                                                                                    |          |          |            |       |        |       | I    | Importér       |
|                                                  |                                                                                                    |          |          |            |       |        |       | E    | Eksportér      |

Søg certifikatet frem, og klik på "Åbn".

| ~        | 🔄 ESPD_Off_Certifikat | Ø | 24-06-2019 10:58 | Sikkerhedscer | tifikat 3 K       |
|----------|-----------------------|---|------------------|---------------|-------------------|
| Filnavn: | ESPD_Off_Certifikat   |   |                  | ~             | Digitale id-filer |
|          |                       |   |                  | Funktioner 🔻  | Åbn               |

Certifikatet er nu synligt på din kontakt.

| Filer K                                          | Contakt                                                                                                    | Indsæt          | Formatér | tekst Ge           | nnemse | Hjælp |  |  |
|--------------------------------------------------|----------------------------------------------------------------------------------------------------|-----------------|----------|--------------------|--------|-------|--|--|
| ×                                                |                                                                                                    | ĽΩ              | ß        | ۹                  | P      | Q     |  |  |
| Handlinger<br>~                                  | Vis                                                                                                    | Kommuniker<br>~ | Navne    | Indstillinger<br>~ | Mærker | Zoom  |  |  |
|                                                  |                                                                                                    |                 |          |                    |        | Zoom  |  |  |
| Outlook brug<br>Du kan få et o<br>at importere o | Outlook bruger et af disse certifikater til at sende krypterede mails til denne kontakt.<br>Du kan få et certifikat ved at modtage en digitalt signeret mail fra denne kontakt eller ved<br>at importere en certifikatfil for denne kontakt. |                 |          |                    |        |       |  |  |
| Certifikater (digitale id'er)                    |                                                                                                    |                 |          |                    |        |       |  |  |
| AMGROS I/S - Amgros I/S(Standard)                |                                                                                                    |                 |          |                    |        |       |  |  |
|                                                  |                                                                                                    |                 |          |                    |        |       |  |  |

Opret en ny e-mail til ESPD postkassen, espd@amgros.dk.

Klik på "Indstillinger" og herefter på "Kryptér" og "Kun krypteret".

| Filer                                  | Meddelelse                                | Indsæt    | Inde        | stillinger | Form         | atér tekst                     | Gennemse        |
|----------------------------------------|-------------------------------------------|-----------|-------------|------------|--------------|--------------------------------|-----------------|
| Temaer                                 | Farver ~<br>A Skrifttyper ~<br>Effekter ~ | Sidefarve | Bcc         | Fra        | Kryptér<br>Č | □<br>✓×<br>Brug<br>responsknap | Anmo            |
|                                        | Temaer                                    |           | Vis f       | elter      | Angiv        | tilladelse for d               | lette emne      |
| ( <b>İS</b> Gem i: (denne mail vil ikk |                                           |           | ke blive ge | mt i Team  | SI Ki        | un krypteret                   | ß               |
|                                        | Fra                                       | ∽ mb      | e@amgro     | s.dk       | Vi           | ideresend ikke                 |                 |
| $\triangleright$                       | Τ                                         | I 0E      | SPD Post    | (asse;     | A            | mgros - Fortrol                | ig              |
| Send                                   |                                           |           |             |            | - A          | mgros - Kun fo                 | rtrolig visning |
|                                        |                                           |           |             |            |              |                                |                 |
|                                        | Em                                        | ne        |             |            |              |                                |                 |

Din e-mail vil nu blive krypteret, og du kan vedhæfte ESPD dokumentationen indeholdende personfølsomme data.